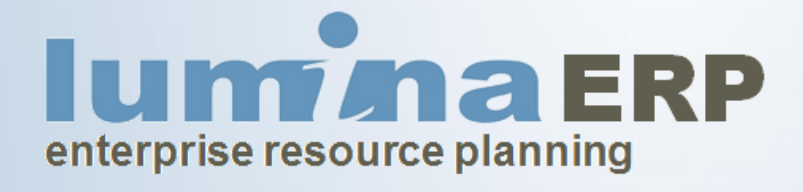

relatórios do sistema

#### **RELATÓRIOS DO SISTEMA**

Antes de detalharmos alguns dos relatórios do sistema, vale lembrar que o **Lumina ERP** trabalha com quatro *"visões da WBS (EAP)"*. A partir destas visões nascem as informações que darão origem aos relatórios do sistema.

#### Meta:

Esta "visão" do sistema exibe os dados vindos do orçamento, neste momento podemos não ter as informações com o grau de detalhamento desejado, ainda assim elas são importadas para o sistema de controle e servirão como linha de base para a gestão de custos.

#### Executiva:

Esta "visão" exibe as informações mais precisas do projeto. Aqui cada uma das etapas da WBS é detalhada e uma composição de custos é associada. Cada insumo da composição terá uma quantidade meta e um preço unitário meta. O objetivo é comprometer as verbas o mais cedo possível.

#### Atual:

Esta "visão" exibe as informações vindas dos outros módulos do sistema:

- ✓ Requisições
- Pedidos –
   "Comprometido"
- Notas Fiscais "Incorrido"
- Pagamentos Fornecedores, Impostos, Folha etc...
- ✓ Rateios

#### Receita:

Esta "visão" exibe as receitas do Projeto e sua distribuição na WBS. Dependendo do nível de detalhe de abertura desta informação, é possível saber a margem de contribuição de cada um dos serviços do empreendimento.

### VISÃO META

Esta "visão" do sistema exibe os dados vindos do orçamento, neste momento podemos não ter as informações com o grau de detalhamento desejado, ainda assim elas são importadas para o sistema de controle e servirão como linha de base para a gestão de custos.

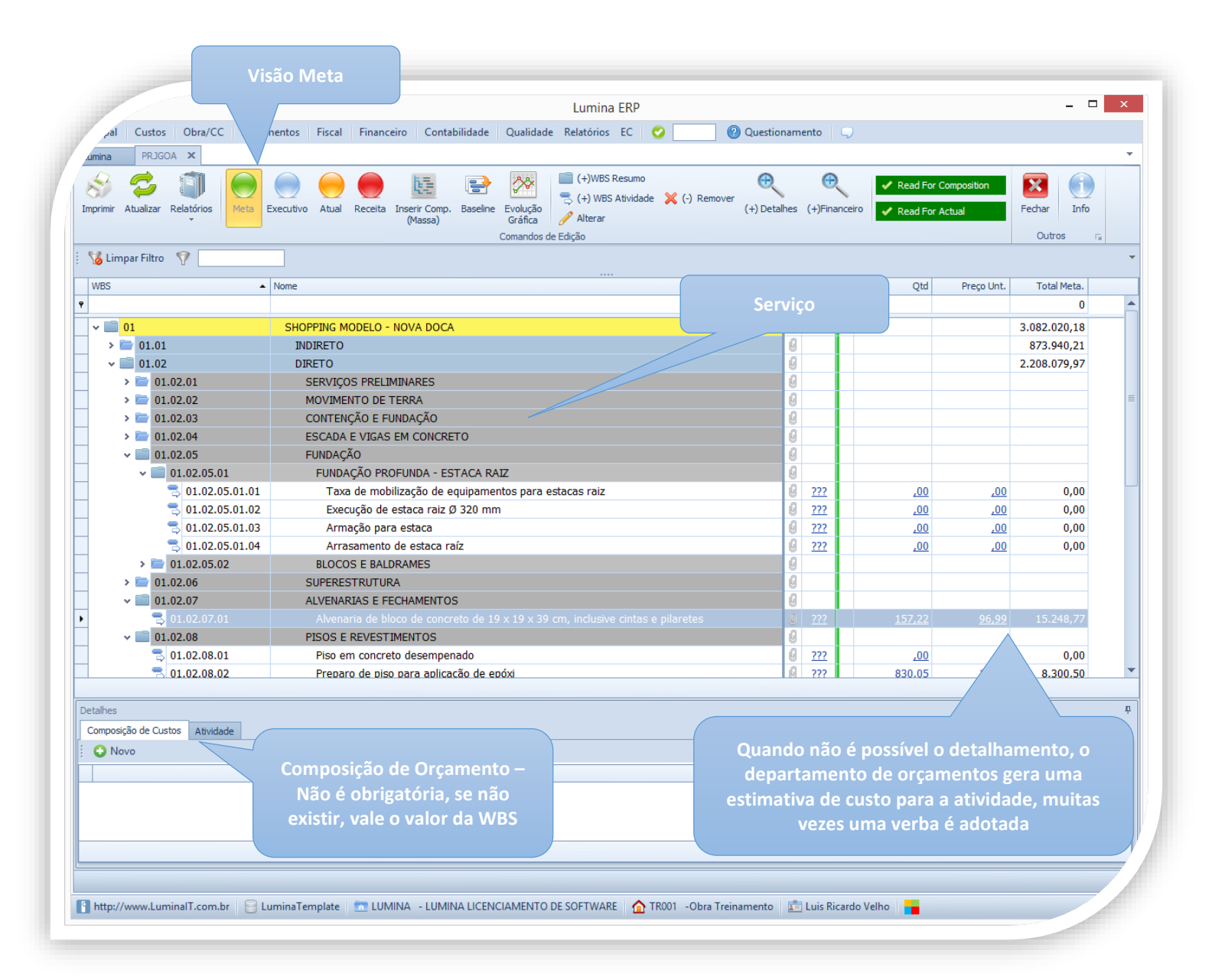

### VISÃO EXECUTIVA

Esta "visão" exibe as informações mais precisas do projeto. Aqui cada uma das etapas da WBS é detalhada e uma composição de custos é associada. Cada insumo da composição terá uma quantidade meta e um preço unitário meta. O objetivo é comprometer as verbas o mais cedo possível.

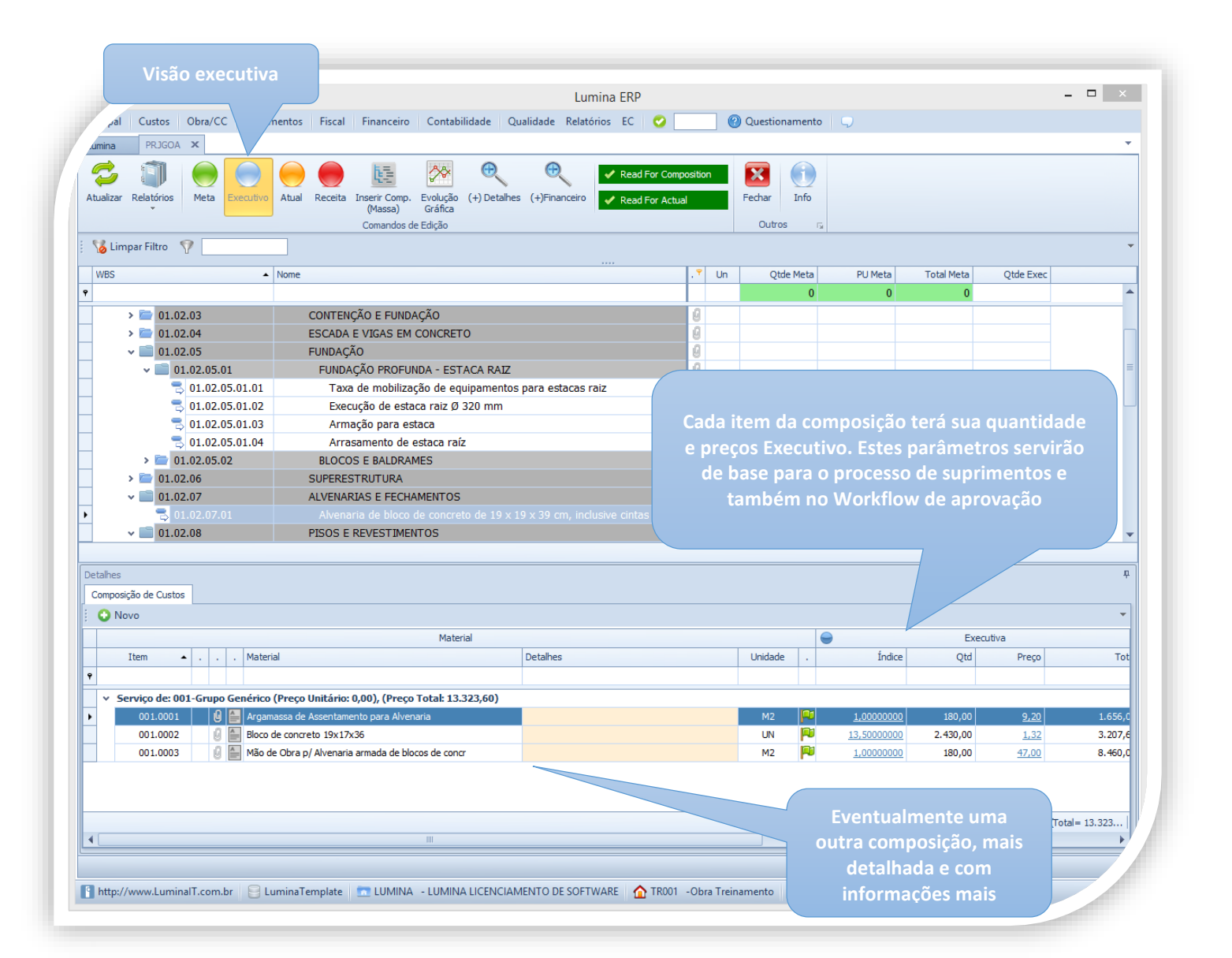

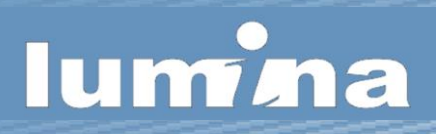

#### VISÃO ATUAL

Esta "visão" exibe as informações vindas dos outros módulos do sistema:

- ✓ Requisições
- ✓ Pedidos "Comprometido"
- ✓ Notas Fiscais "Incorrido"
- ✓ Pagamentos Fornecedores, Impostos, Folha etc...

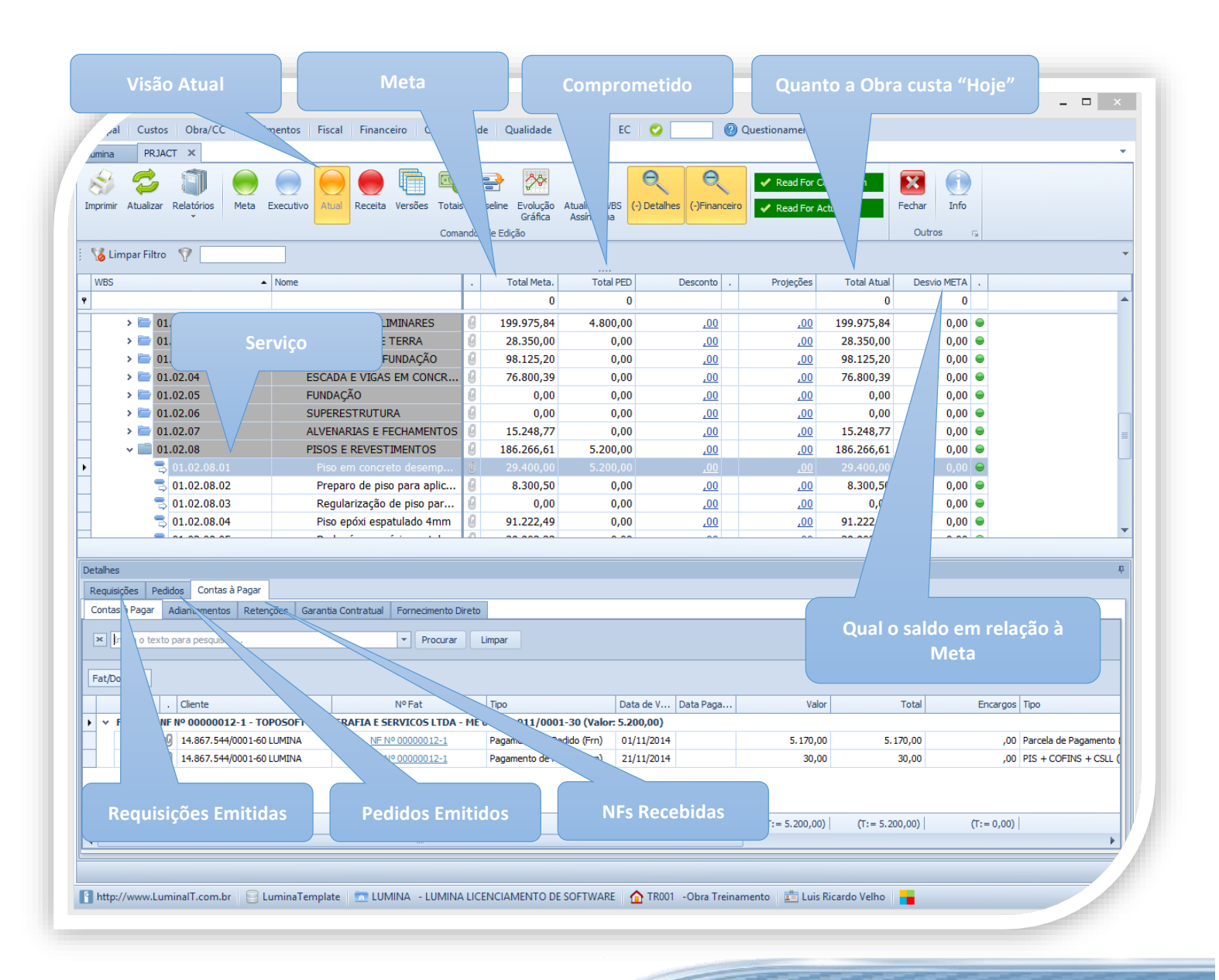

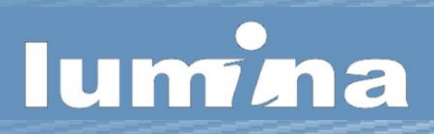

#### **INCORRIDO APROPRIADO NA WBS**

No **Lumina ERP,** toda movimentação tem início através de uma requisição apropriada na WBS do projeto. Desta forma, o sistema consegue "voltar" toda a informação posterior (pedidos, notas fiscais, pagamentos, adiantamentos, retenções, etc...) para seus locais de origem.

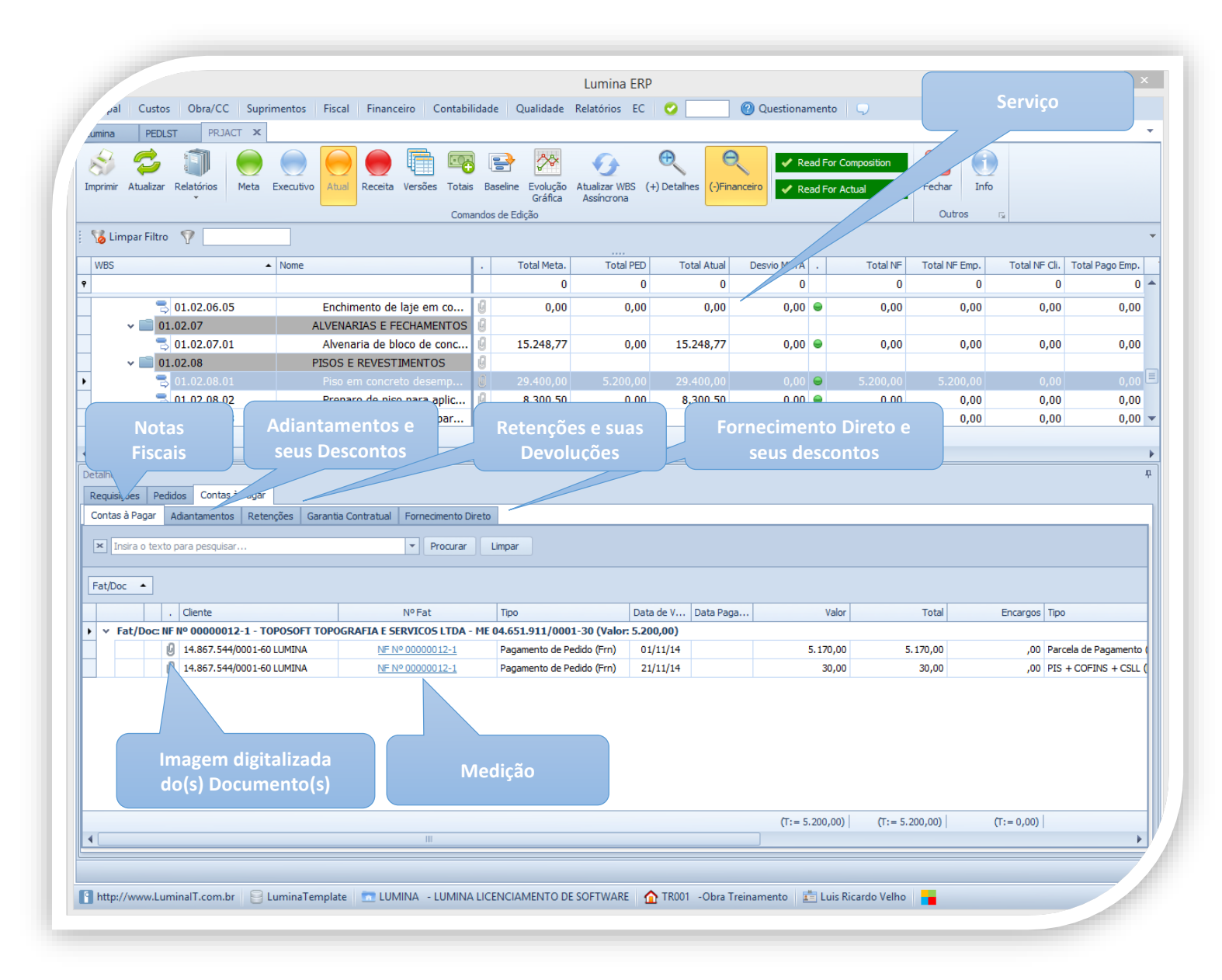

#### Composição de custos

No **Lumina ERP**, conforme o projeto vai se desenvolvendo, automaticamente as composições de custos reais vão sendo atualizadas. Existe um relatório específico para esta informação, uma vez que ela é importante não só para o empreendimento, como para ser usada como "feed-back" para o pessoal de orçamentos.

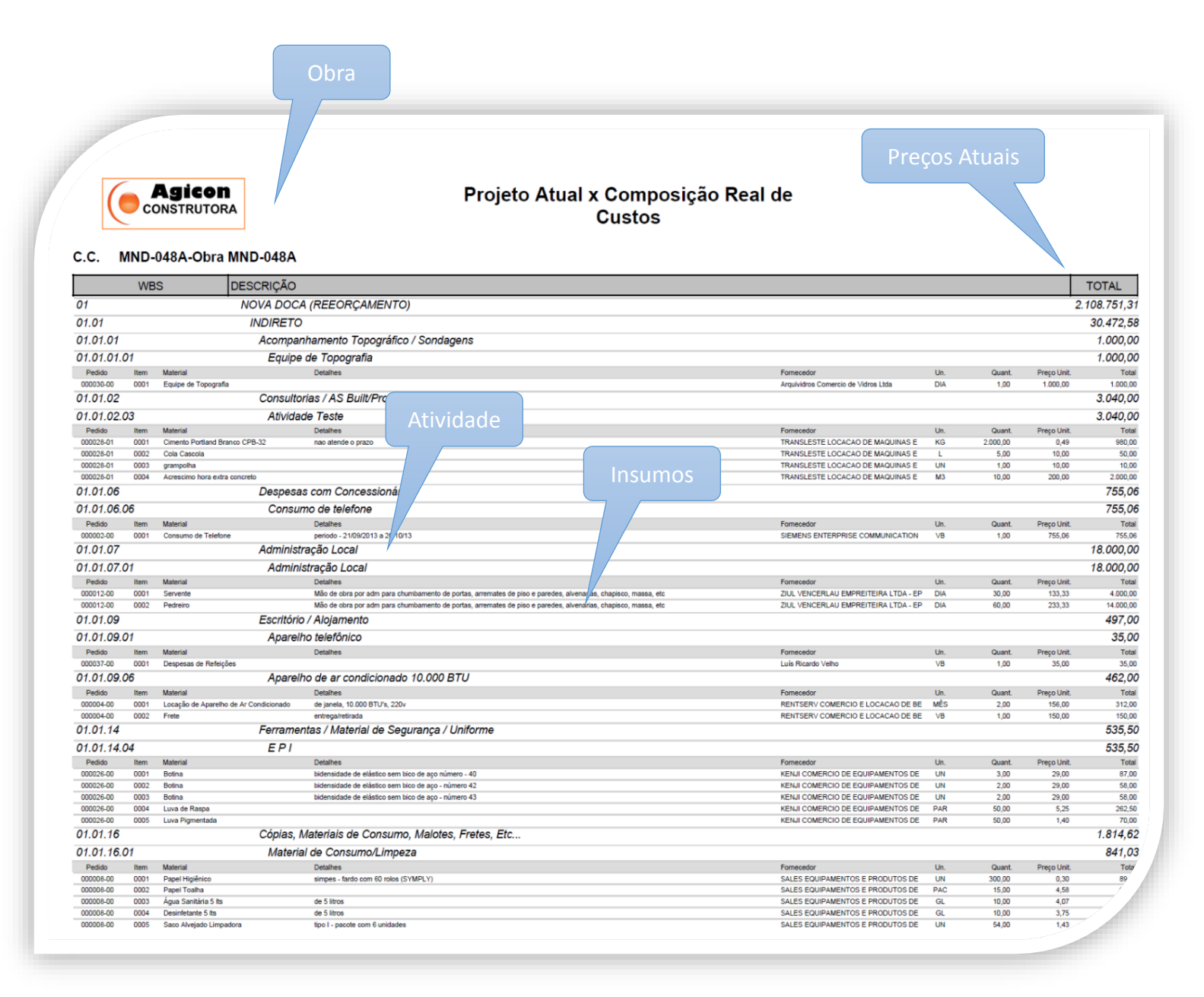

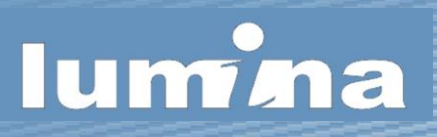

#### EXPORTAÇÃO DE DADOS PARA EXCEL

No **Lumina ERP**, todas as telas do sistema são preparadas para serem exportadas para o Excel, desta forma fica simples formatar os relatórios da maneira que o usuário precisa. A exportação é bem simples e respeita o "lay-out" e os filtros que o usuário aplicou sobre as listas.

| r Atualizar Relatórios Meta  | Executivo Abal Receita Versões Tot | ais<br>mand | Baseline Evoluçi<br>Gráfic<br>os de Edição | ão Atua<br>a As | alizar WBS (<br>sincrona | +) Detalhes (+)Fi  | nanceiro 🗸 F | ronto para Composiçã<br>ronto para Atual | io | Fechar Info | 4            |                 |       |  |
|------------------------------|------------------------------------|-------------|--------------------------------------------|-----------------|--------------------------|--------------------|--------------|------------------------------------------|----|-------------|--------------|-----------------|-------|--|
| .impar Filtro 🦞              |                                    |             |                                            |                 |                          |                    |              |                                          |    |             |              |                 |       |  |
| • • • •                      | Nome                               | •           | 7 Iotal Meta.                              | 7 1             | iotal PED 🤤              | Realocação PED     | PO Recalc    | ? Desconto                               | 71 | Projeções   | Total Atual  | Saldo Meta      |       |  |
| <b>2</b>                     |                                    | .0          | 0                                          |                 | 0                        |                    | 0            |                                          | -  |             | 0            | U               |       |  |
|                              | NOVA DOCA (REEORÇAMENTO)           | 8           | 3.617.520,23                               | 2.108           | ./51,31                  |                    | 2.108.751,31 |                                          |    |             | 4.776.926,23 | -1.159.406,00   |       |  |
| ▲ 01.01                      | INDIRETO                           | 8           | 886.440,26                                 | 30              | .472,58                  |                    | 30.472,58    |                                          |    |             | 900.648,69   | -14.208,43 🔵    |       |  |
| A01.01.01                    | Acompannamento i opografi          | U           | 17 500 05                                  |                 | 000.00                   |                    | 1 000 00     |                                          | -  | 16 500 05   | 17 500 05    | 0.00            |       |  |
|                              | Equipe de l'opografia              | 8           | 17.500,05                                  | 1               | .000,00                  | <u>,00</u>         | 1.000,00     | <u>00,</u>                               | -  | 16.500,05   | 17.500,05    | 0,00 👄          |       |  |
| A 01.01.02                   | Consultorias / AS Built/Proje      | 8           | F 000 00                                   |                 | 0.00                     |                    |              |                                          |    | 5 000 00    | E 000 00     | 0.00            |       |  |
| -5 01.01.02.01               | As Built                           | 8           | 5.000,00                                   |                 | 0,00                     | ,00                | 0,00         | .00                                      |    | 5.000,00    | 5.000,00     | 0,00 🖌          |       |  |
| ⇒ 01.01.02.02                | Consultoria para concreto          | 9           | 0,00                                       | -               | 0,00                     | ,00                | 0,00         | ,00                                      | -  | <u>,00</u>  | 0,00         | 0,00 🖷          |       |  |
| 5 01.01.02.03                | Atividade l'este                   | 8           | 20.000,00                                  | 3               | .040,00 🌱                | -1.000,00          | 2.040,00     | <u>,00</u>                               | -  | 25.000,00   | 28.040,00    | -8.040,00       |       |  |
| 5 01.01.02.04                | Consultoria de metálica            | 8           | 0,00                                       |                 | 0,00 🌱                   | 300,00             | 300,00       | <u>,00</u>                               |    | <u>,00</u>  | 0,00         | 0,00 🗢          |       |  |
| 5 01.01.02.05                | Projeto de fundações               | 8           | 0,00                                       |                 | 0,00 🌩                   | 200,00             | 200,00       | <u>,00</u>                               |    | <u>,00</u>  | 0,00         | 0,00 👄          |       |  |
| 5 01.01.02.06                | Projeto de drenagem                | 9           | 0,00                                       |                 | 0,00 🌩                   | 500,00             | 500,00       | <u>.00</u>                               |    | <u>,00</u>  | 0,00         | 0,00 🖷          |       |  |
| ⇒ 01.01.02.07                | Projeto de piso                    | 8           | 0,00                                       |                 | 0,00                     | <u>,00</u>         | 0,00         | .00                                      |    | <u>,00</u>  | 0,00         | 0,00 👄          |       |  |
| 4 01.01.03                   | Ensaios e Laudos                   | U           |                                            | _               |                          |                    |              |                                          |    |             |              |                 |       |  |
| 3 01.01.03.01                | Controle Tecnológico(LA B          | U           | 0,00                                       |                 | 🖨 Imprir                 | mir                | 0,00         | .00                                      |    | .00         | 0,00         | 0,00 😖          |       |  |
| 5 01.01.03.02                | Laudo técnico (relatório fo        | 9           | 25.000,00                                  |                 | Recoll                   | her Todos          | 0,00         |                                          |    |             |              | 0,00 👄          |       |  |
| 5 01.01.03.03                | Teste                              | 8           | 50.000,00                                  |                 | Expan                    | dir Todos          | 0,00         | EX                                       | рс | ortaça      | o Exce       | 0,00 👄          |       |  |
| 4 01.01.04                   | Alvaras, Emolumentos e Taxas       | 8           |                                            |                 | + Expan                  | dir Nivel 01       |              |                                          |    |             |              |                 |       |  |
|                              |                                    |             |                                            |                 | S Expan                  | dir Abaixo         |              |                                          | /  |             |              |                 |       |  |
| 5                            |                                    |             |                                            |                 | - Copuli                 |                    |              |                                          |    |             |              |                 |       |  |
| ições Pedidos Contas à Pagar |                                    |             |                                            |                 | T Filtrar                |                    |              | 7/                                       |    |             |              |                 |       |  |
| Das NO They NO Description   | Detalling                          |             |                                            |                 | Trazer                   | "Pais" e "Filhos"  |              |                                          |    |             | . Un         | Old Date de Cat | WDC   |  |
| Req Nº Item Nº Descrição     | Detaines                           |             |                                            |                 | 🗋 Copia                  | r Texto            |              |                                          |    |             | un           | Qtd Data de Ent | , WDS |  |
|                              |                                    |             |                                            |                 | Export                   | ar para XLS        |              |                                          |    |             |              |                 |       |  |
|                              |                                    |             |                                            |                 | () Inform                | nações do Registro | 0            |                                          |    |             |              |                 |       |  |
|                              |                                    |             |                                            |                 | Inspet                   | or de Propriedade  | s            |                                          |    |             |              |                 |       |  |
|                              |                                    |             |                                            |                 | -                        | - Delevi           |              |                                          |    |             |              |                 |       |  |
|                              |                                    |             |                                            |                 | Desco                    | ngelar Painel      |              |                                          |    |             |              |                 |       |  |

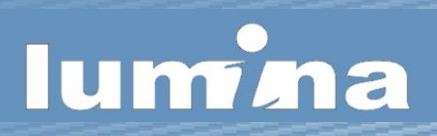

#### **SUPRIMENTOS**

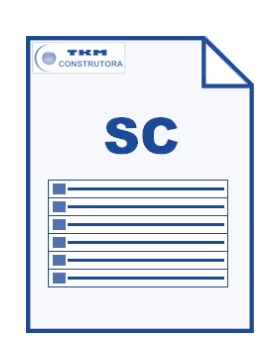

#### SOLICITAÇÃO DE COMPRA

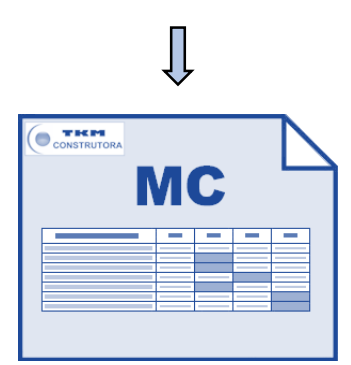

MAPA DE COTAÇÃO

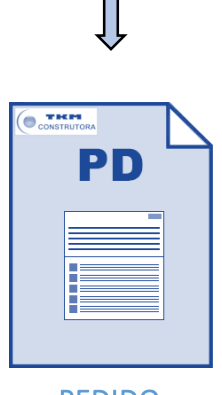

**PEDIDO** 

- ✓ os insumos (materiais e serviços) são solicitados na WBS
- ✓ a solicitação é transmitida para Suprimentos
- ✓ o responsável por Suprimentos delega a SC para um comprador
- ✓ o comprador agrupa uma ou mais SCs montando um Mapa
- ✓ dependendo dos insumos solicitados o Lumina ERP sugere fornecedores
- ✓ o comprador aceita ou não as sugestões do Lumina ERP e inclui outros fornecedores
- ✓ o comprador preenche os preços de cada fornecedor
- ✓ o Lumina ERP indica os fornecedores com menores preços
- ✓ o comprador finaliza o Mapa de Cotação e submete-o a aprovação
- ✓ a partir do Mapa aprovado são gerados um ou mais pedidos

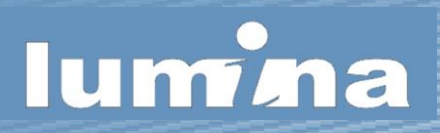

#### IMPRESSÃO DA SOLICITAÇÃO DE COMPRA

No **Lumina ERP** a requisição de compra gera um relatório para impressão, nele as informações são completas, desta forma quando o processo chega ao departamento de suprimentos, os compradores não têm dúvidas do que deve ser feito.

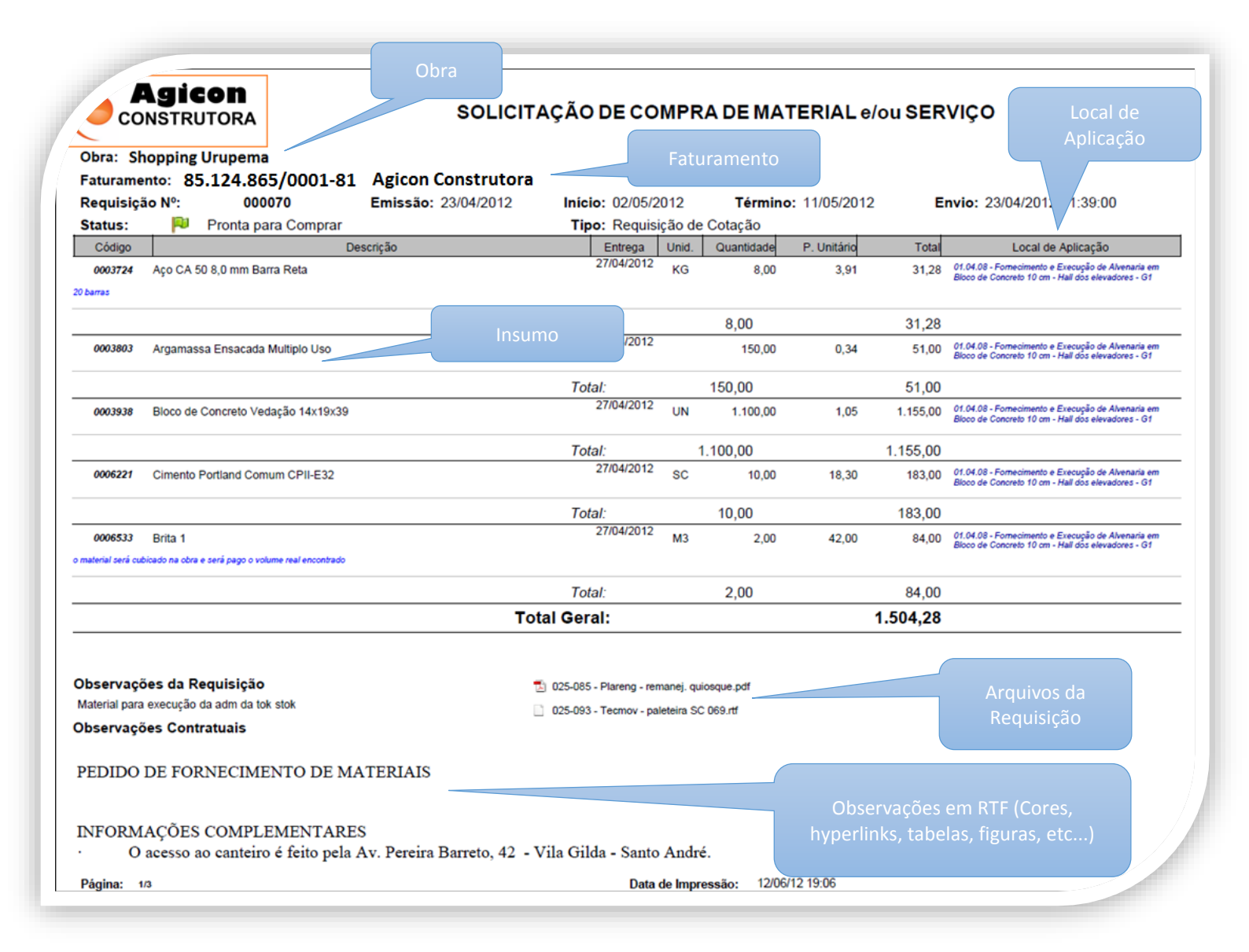

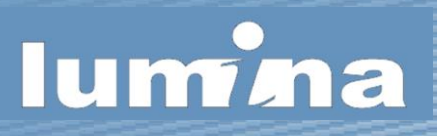

#### IMPRESSÃO DO MAPA DE COTAÇÃO

No Lumina ERP o mapa de cotação é muito rico em informações, ele pode conter anexos, figuras, hyperlinks, textos formatados, etc.

Além disso, o mapa tem um fornecedor chamado "Meta" que traz os valores da visão meta do projeto, para que o comprador tenha um referencial de valores ao iniciar o processo de compra.

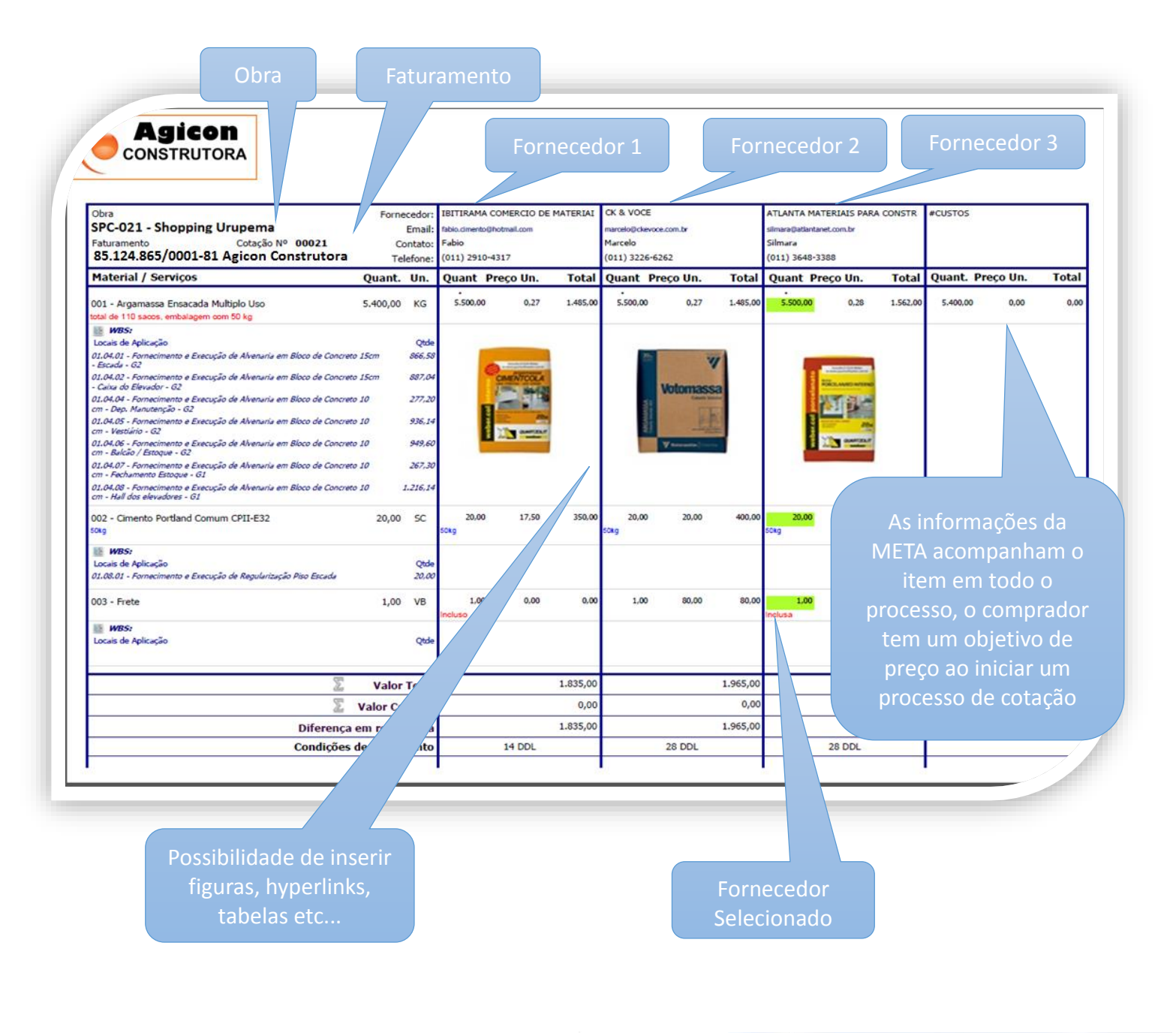

#### A CONSULTA DE PEDIDOS

Na consulta de pedidos, assim como em outras várias telas de consultas do sistema, existe um botão "detalhes" que exibe informações detalhadas sobre todo o processo. A idéia é que em uma mesma tela o usuário consiga ter toda a informação necessária sobre determinado assunto, por exemplo, ao selecionar os detalhes de um pedido, temos entre outras opções a possibilidade de ver:

- ✓ as medições do pedido,
- ✓ suas faturas, adiantamentos, sub fornecimentos, descontos
- ✓ suas revisões
- ✓ seus arquivos
- ✓ sua alocação
- ✓ etc...

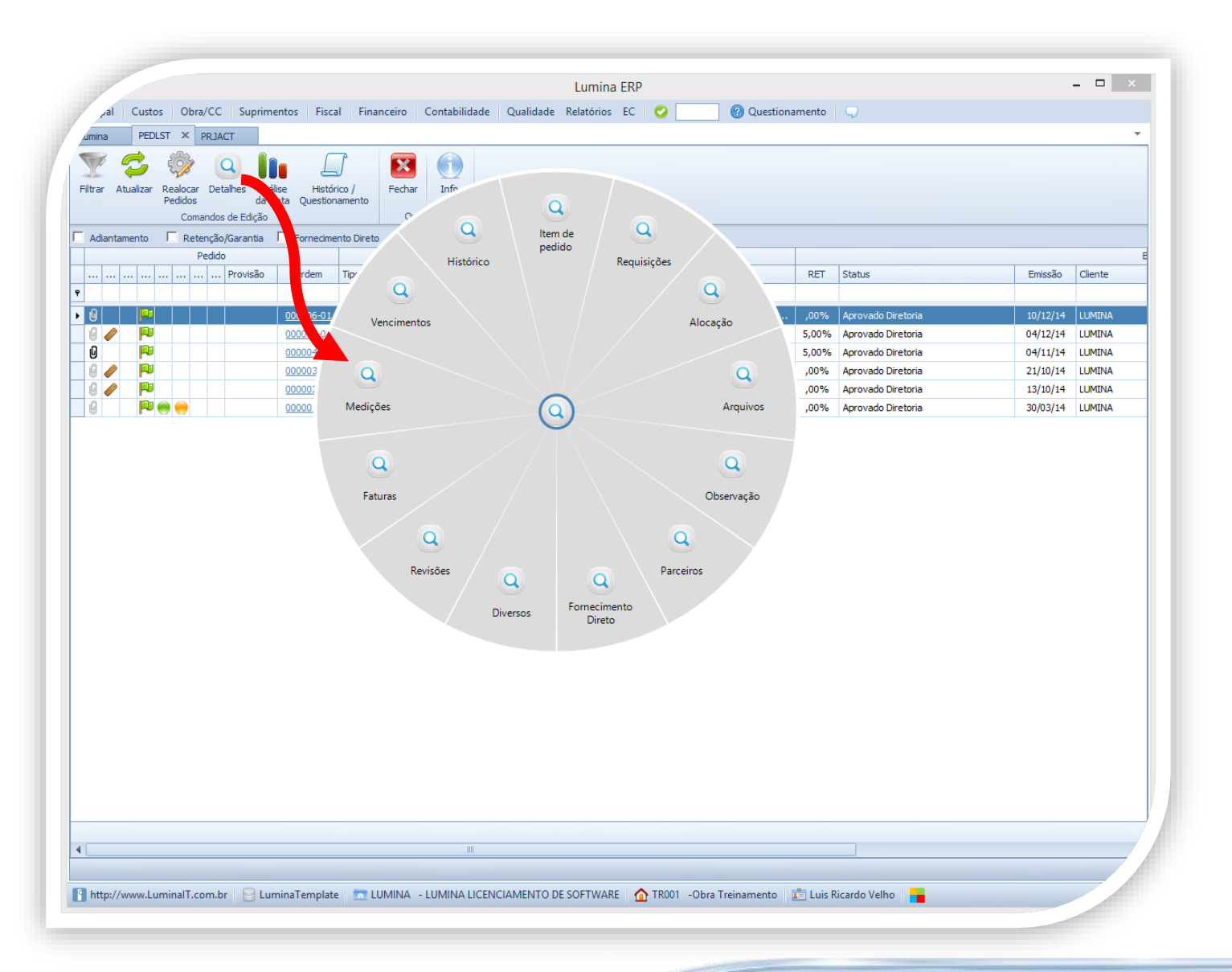

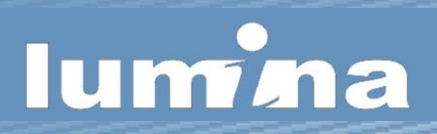

#### A CONSULTA DE PEDIDOS

Assim como nos outros relatórios do sistema, o relatório do pedido é muito rico em informações, ele aceita figuras, hyperlinks, tabelas e textos formatados.

Vale lembrar que o relatório do pedido também tem suas assinaturas eletrônicas e seu QRCode.

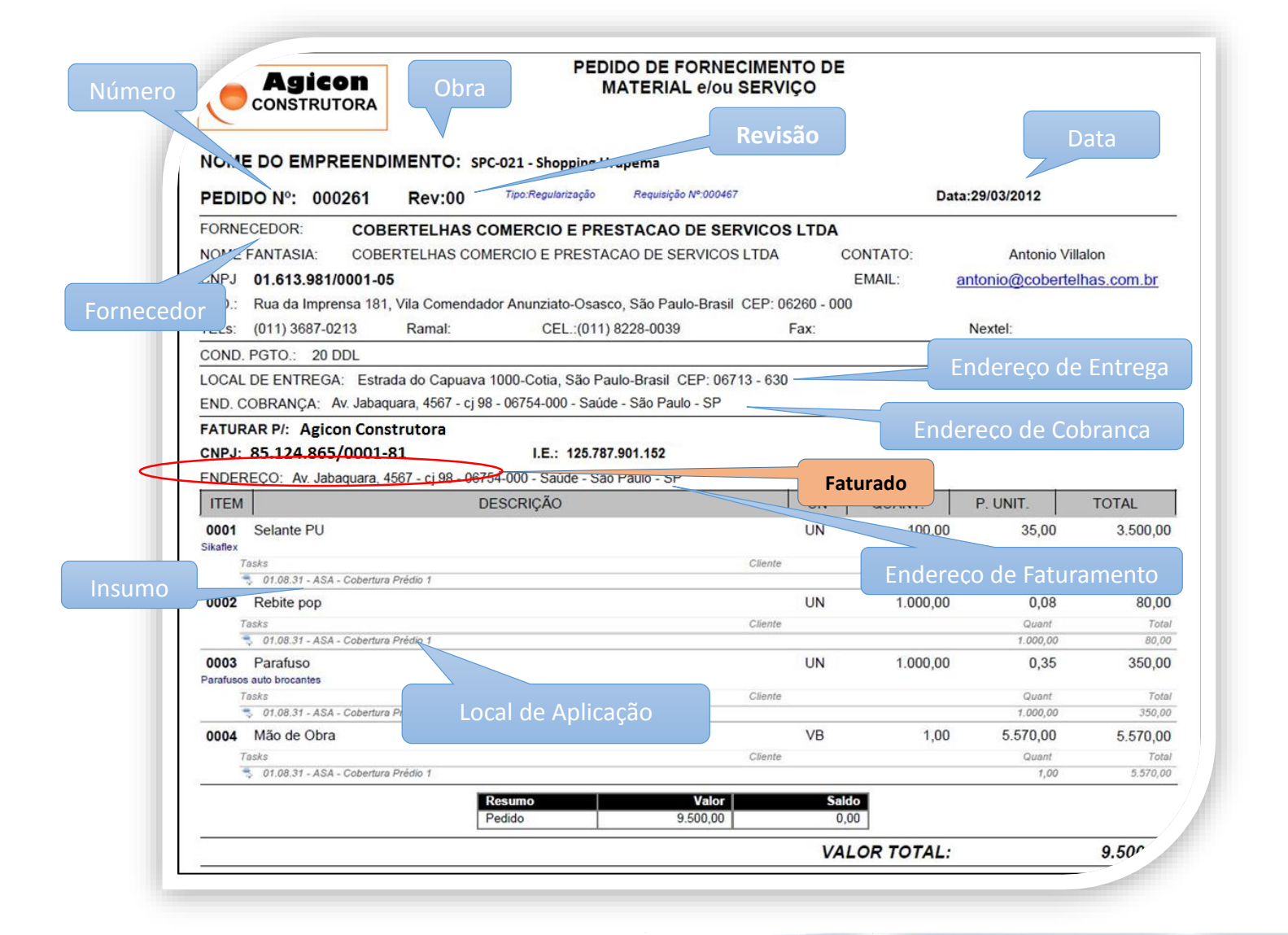

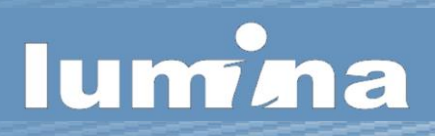

### MEDIÇÃO DE FORNECEDORES

No **Lumina ERP**, existe a medição de Fornecedores de Serviços, neste processo é feita a "medição" do pedido e os devidos descontos tais como: Adiantamentos, Retenções Contratuais e Fornecimento Direto

|                                                      |                                                  |                    |                                         | Тс                    | otais do                 | Pedido                      |                 | Mediçõ                     | ões Ante       | eriore        | es                        | N              | lediçõ      | es Atual                                                                                                    |              |                       |
|------------------------------------------------------|--------------------------------------------------|--------------------|-----------------------------------------|-----------------------|--------------------------|-----------------------------|-----------------|----------------------------|----------------|---------------|---------------------------|----------------|-------------|----------------------------------------------------------------------------------------------------|--------------|-----------------------|
|                                                      |                                                  |                    |                                         | 7                     |                          |                             |                 | 7_                         |                |               |                           | 7              |             |                                                                                                    |              |                       |
|                                                      |                                                  | <b>ON</b><br>ITORA | ]                                       |                       |                          |                             |                 |                            |                |               |                           |                |             |                                                                                                    |              |                       |
| CLIENTE:                                             | 08.698.907/00                                    | 01-88 - LU         | MINA                                    |                       |                          |                             |                 |                            |                |               |                           | Dt Med         | dição:      | 24/02/15                                                                                                    |              |                       |
| OBRA:                                                | MND-048A-Ot                                      | ora MND-04         | 48A                                     |                       |                          |                             |                 |                            |                |               |                           | Per            | ríodo:      | 27/01/15                                                                                                    | 25/0         | 2/15                  |
| FORNECEDOR:                                          | 04.439.796/00                                    | 01-34 - Co         | mercia Lanel                            | Ltda                  |                          |                             |                 |                            |                |               |                           | Vencin         | nento:      | 04/03/15                                                                                                    | Data Ap      | provação              |
| SUB FORNECEDOR:                                      | 04.439.796/00                                    | 01-34 - Coi        | mercial Lanel                           | Ltda                  |                          |                             |                 |                            |                |               | ·                         | Nº Med         | dição:      | 000001                                                                                                    | 24/02        | 2/2015                |
| PEDIDO: 000035-00:: Va                               | lor : 36.000,00                                  | VAL                | ORES CONTRAT                            | UAIS                  | VALORES                  | MED. ANTERIOR               |                 | VALORI                     | ES MEDIÇÃO EX  | ECUTADA       |                           | VALORES        | S MED. ACUI | M. ATUAL                                                                                                    | SALDO DE MED | DIÇÃO                 |
| em Discriminaçã<br>Serviço de Demolições e R         | io dos Serviços<br>Remoções                      | Un. Qt. I          | 1 00 22 000 0                           | Total (R\$)           | % Quanti                 | tade Total(R\$)             | 100,00          | Quantidade                 | Total(R\$) G   | Glosa Téc.    | Vir Liquido               | % Qua          | 1 0000      | Total(R\$) %                                                                                                    | Quantidade   | Total(R               |
| 02.01.03 - Demolições                                | e atende no prazo                                | VB                 | 1,00 33.000,00                          | 33.000,00             | 0,00%                    | 0,0000 0,000<br>0,0000 0,00 | %<br>100,00     | 1,0000                     | 33.000,00      | 0,00          | 33.000,00                 | 300,00%        | 1,0000      | 33.000,00 0,00                                                                                                    | % 0,0000     | 0,0                   |
| 102 Consultaria tácaica                              |                                                  | MÊS                | 1 00 3 000 0                            | 2 000 00              | 0.00%                    | 0.000 0.00                  | %               | 1,0000                     | 3 000 00       | 0.00          | 3 0 0 00                  | 100.00%        | 1.0000      | 3.000.000                                                                                                    | × 0.0000     | 0.0                   |
| 02.01.03 - Demolições                                |                                                  | MES                | 7,00 5.000,00                           | 5.000,00              | 0,00%                    | 0,0000 0,00                 | 100,00          | 1,0000                     | 3.000,00       | 0,00          | 3.000,00                  | 100,00%        | 1,0000      | 3.000,00 0,00                                                                                                    | % 0,0000     | 0,0                   |
| TOTAL GE                                             | RAL                                              | 1                  |                                         | R\$ 36.000,00         |                          | R\$ 0,00                    | >               | ,<br>F                     | \$ 36.000,00   | R\$ 0,00      | R\$ 36.000,00             | 1              |             | R\$ 36.000,00                                                                                                    |              | R\$ 0,0               |
|                                                      |                                                  |                    |                                         | E                     |                          |                             |                 | 0                          | 0.11           | 74            | 0                         |                | 7/          | 0                                                                                                    |              |                       |
| 04.439.796/0001-34 - Co                              | emercial Lanel Ltda                              | NF Nº              | 00000100                                | 26/01/2015            | i 27/02/201              | o<br>5 2.0                  | 000,00          | 2.000,00                   | Salo           |               | 2.000,00                  |                |             | Observação                                                                                                    |              |                       |
| TOTAL DESCONTO A                                     | DIANTAMENTO:                                     |                    | Sec. Sec. Sec. Sec. Sec. Sec. Sec. Sec. | _                     |                          |                             |                 |                            | $\neg \square$ |               | R\$ 2.000,00              | $\neg \square$ |             |                                                                                                    |              |                       |
| 176.542/0001-20 - Chamatec S                         | AMENTO DIRETO :<br>Sist. de Prot. e Combate a In | c NF Nº            | teréncia<br>00000020                    | Emissão<br>27/01/2015 | Venciment<br>i 05/03/201 | o<br>5 6.0                  | Valor<br>000,00 | Descontado Ant<br>6.000,02 | Saldo<br>0,00  | o<br>0        | Desconto Atual<br>6.000.0 | /              |             | Observação                                                                                                    |              |                       |
| TOTAL DESCONTO FATU                                  | RAMENTO DIRETO:                                  |                    |                                         |                       |                          |                             |                 |                            |                |               | R\$ 6.P 0                 |                |             |                                                                                                    |              |                       |
| DESCONTO DE RETENÇI<br>439.796/0001-34 - Comercial I | ÃO CONTRATUAL :                                  | P 000              | Pedido                                  | Emissão               | VI Pedido                | Total                       | Retido          | Tota vido                  | Saldo Retido   |               | Retr Atual                |                |             | Observação                                                                                                    | 4            |                       |
| TOTAL DESCONTO                                       | RETENÇÃO:                                        | 000                | 055-00                                  | 24/02/2010            | 50.000,00                |                             | 100,00          | 0,00                       | 500,00         |               | R\$ 500,00                |                |             |                                                                                                    |              |                       |
| Destacar no corpo                                    | la nota a CEI:                                   |                    |                                         | 1                     |                          |                             |                 |                            |                | $7 \varDelta$ | VALC                      | OR TOTA        | L CONT      | RATUAL                                                                                                    | R\$ 36       | 6.000, <mark>0</mark> |
| Dt Cristão 24/02/2016                                | H Liberação 24/02/2015                           |                    |                                         |                       |                          |                             |                 |                            |                |               | A Medição                 | Atual          |             |                                                                                                    | R\$ :        | 36.000,0              |
| 0 h                                                  | Liberação 24/02/2015                             |                    |                                         |                       |                          |                             |                 |                            |                |               | B Total de                | Desc. de Fo    | rnecimen    | to Direto                                                                                                    | R\$          | \$ 6.000,0            |
| Julforer                                             | Judgeen                                          |                    |                                         |                       |                          |                             |                 |                            |                | ĺ             | c Total de                | Glosa Técni    | ica         |                                                                                                    |              | R\$ 0,0               |
| Criado Por:                                          | Gerente de Obra                                  |                    |                                         |                       |                          |                             |                 |                            |                | 1             | D Total de                | Desc. Garar    | ntia Contra | atual                                                                                                    |              | R\$ 0,0               |
| Eng <sup>e</sup> Luis Ricardo Velho                  | Eng <sup>e</sup> Luis Ricardo Velho              |                    |                                         |                       |                          |                             |                 |                            |                |               | ∮= A-B-C-D V              | alor da N      | lota Fis    | cal                                                                                                    | R\$ 30       | 0.000.0               |
|                                                      |                                                  |                    |                                         |                       |                          |                             |                 |                            |                | 2             | F Total de                | Desc. de Ad    | liantamen   | to                                                                                                    | Rŝ           | \$ 2.000.0            |
|                                                      |                                                  |                    |                                         |                       |                          |                             |                 |                            |                |               | G Total Re                | tenção Cont    | ratual      | and a set of the set of the set o |              | R\$ 500 0             |
|                                                      |                                                  | Valo               | res Acur                                | nul <u>ado</u>        | OS                       | Sald                        | os              |                            |                |               |                           | alor Lie anti- |             | acijo do lana - t                                                                                                    | DE 27        | 7 500.0               |
|                                                      |                                                  |                    |                                         |                       |                          |                             |                 |                            |                |               | H= E-P-G ¥                | alor Liq. ante | is da Apur  | ação de imposid                                                                                                    | n 21         |                       |
| dicão: 000001                                        | dicão: 24/02/2015                                | Pedido: 00         | 00035-00:: Valor :                      | 36.000.00             | F                        | ornecedor: 04.43            | 9.796/000       | 01-34 - Comercial Li       | anel Lt        |               | Valor Contra              | tual de Mao e  | de Obra     |                                                                                                    | R\$ 10       | -00                   |
|                                                      |                                                  |                    |                                         |                       |                          |                             |                 |                            | 7              |               |                           |                |             |                                                                                                    |              |                       |
|                                                      |                                                  |                    |                                         |                       |                          |                             |                 |                            |                |               |                           |                |             |                                                                                                    |              |                       |
|                                                      |                                                  |                    |                                         |                       |                          |                             |                 |                            |                |               |                           |                |             |                                                                                                    |              |                       |
| Des <u>contos</u>                                    |                                                  |                    |                                         |                       |                          |                             |                 |                            |                |               |                           |                |             |                                                                                                    |              |                       |
| Descontos                                            |                                                  |                    |                                         |                       |                          |                             |                 |                            |                |               |                           |                |             |                                                                                                    |              |                       |
| Descontos                                            |                                                  |                    |                                         |                       |                          |                             | R.c             |                            |                |               |                           |                |             |                                                                                                    |              |                       |

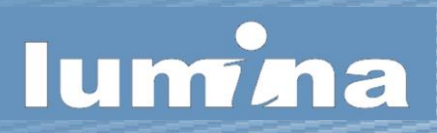

#### GUIA DE ENVIO DE DOCUMENTOS

No **Lumina ERP**, toda a movimentação física de documentos é feita através de uma Guia de Envio de Documentos, este processo vale também para os documentos faturados contra o cliente.

| Número da Guia                                                          | Obra Faturam                                      | ento                      |            |                                                                                                    |             |                       |                          |
|-------------------------------------------------------------------------|---------------------------------------------------|---------------------------|------------|----------------------------------------------------------------------------------------------------|-------------|-----------------------|--------------------------|
| Obra: SPC-021 - Sh pping Urupema<br>Faturamento: 85 12: 865/0001-81 Agi | IA DE EN                                          | VIO DE NOTAS F            | ISCAIS     |                                                                                                    |             | Documer               | ntos da Guia             |
| Guia Nº: 0002<br>Observações:                                           | Emissão: 12/04/2012                               |                           |            |                                                                                                    |             | '                     |                          |
| Nota Fornecedor                                                         |                                                   |                           |            | Lançamento                                                                                                    | Emissão     | Vencimento            |                          |
| ▲ NF № 00004221-1 11.335.987/0001-11                                    | - Planeta dos Tubos Com. de Mat. de Cons          | strução Ltda.             |            | 12/04/2012                                                                                                    | 29/03/2012  | 08/04/2012            | 117,50                   |
| Pedido(s) Item                                                          |                                                   |                           | Vencimento | Valor                                                                                                    | Acréscimos  | Descont               | Total à Pagar            |
| 000005-00 Parcela de Pagamento (Fo                                      | meoedor)                                          |                           | 08/04/2012 | 117,50                                                                                                    | 6,46        | 0,0<br>Total à Daga   | 123,96                   |
| O NE № 00004227 1 11 235 987/0001 11                                    | Planata dos Tubos Com do Mat. do Cons             | strucão I tda             |            | 12/04/2012                                                                                                    | 12/04/2012  | 26/04/2012            | 211.53                   |
| Pedido(a) ltem                                                          | - Planeta dos Tubos Com. de Mat. de Cons          | strução Litia.            | Vencimento | 12/04/2012<br>Valor                                                                                                  | Acréscimos  | 20/04/2012<br>Descort | Z 11,33<br>Total à Pagar |
| 000005-00 Parcela de Pagamento (Fo                                      | mecedor)                                          |                           | 26/04/2012 | 211,53                                                                                                    | 0,00        | 0,0                   | 211,53                   |
|                                                                         |                                                   |                           |            |                                                                                                    |             | Total à Paga          | 211,53                   |
| ONF N° 00004226-1 11.335.987/0001-11                                    | - Planeta dos Tubos Com. de Mat. de Cons          | strução Ltda.             |            | 12/04/2012                                                                                                    | 29/03/2012  | 26/04/2012            | 836,41                   |
| Pedido(s) Item                                                          |                                                   |                           | Vencimento | Valor                                                                                                    | Acréscimos  | Descont               | Total à Pagar            |
| lúmero de documentos nas                                                | Resumo<br>Guia Atual<br>Guias Anteriores<br>Total | Total de Documentos 3 1 4 | Valor      | Iotal         Iotal           1.171,90         Iotal           139,00         Iotal           1.310,90         Iotal |             | da g<br>Valor do      | guia atual               |
| guias anteriores                                                        | mbor                                              | Data: Liberado Por        |            | Da                                                                                                    |             | nas gu                | ias anteriores           |
| úmero <b>Total</b> de documentos                                        | 12/04/2012 10                                     | :25:02                    |            |                                                                                                    |             | atal dos de           | ocumentos em             |
| em guia, incluindo a guia                                               | $\langle \cdot \rangle$                           |                           |            |                                                                                                    | guia,       | incluindo             | a guia atual             |
|                                                                         | Eng. João Ricardo Álvares                         |                           |            |                                                                                                    |             |                       |                          |
| Página: 1/1                                                             |                                                   |                           |            |                                                                                                    | Data de Imp | ressão: 06/06/        | /12 17:10                |

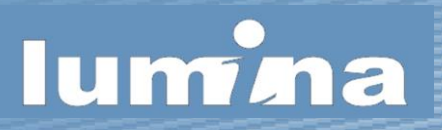

## PROTOCOLO DE ENTRADA DE NOTAS FISCAIS / RECIBO

No **Lumina ERP**, toda NF ou recibo inserido no sistema gera um protocolo de entrada com informações detalhadas sobre o fornecedor, parcelas, locais de aplicação e pedidos referentes à NF.

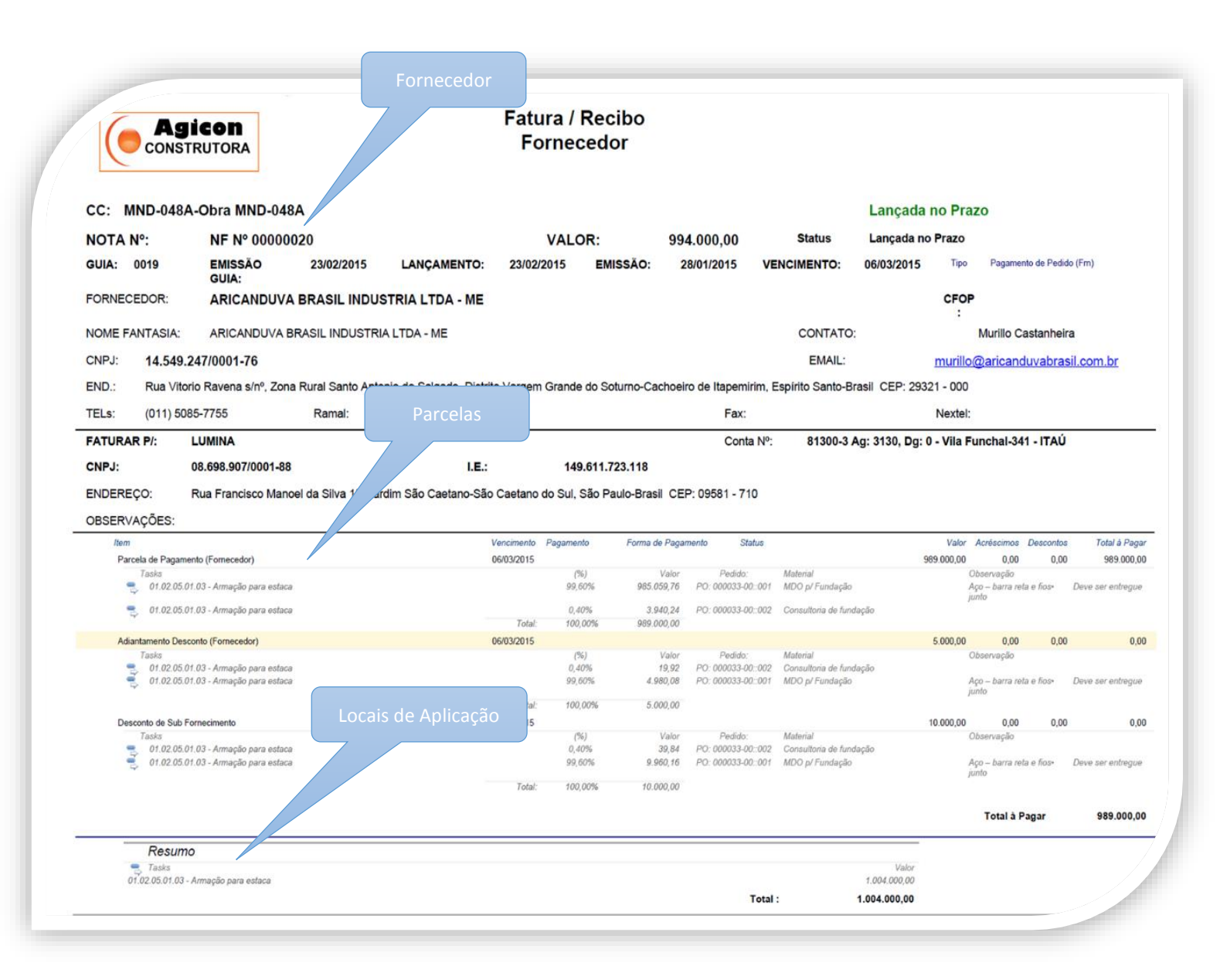

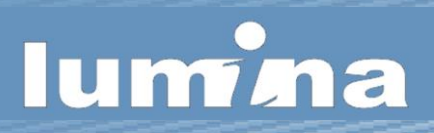

#### PAGAMENTOS

No Lumina ERP, é possível extrair relatórios sobre os pagamentos executados, filtrando por período, por conta, etc.

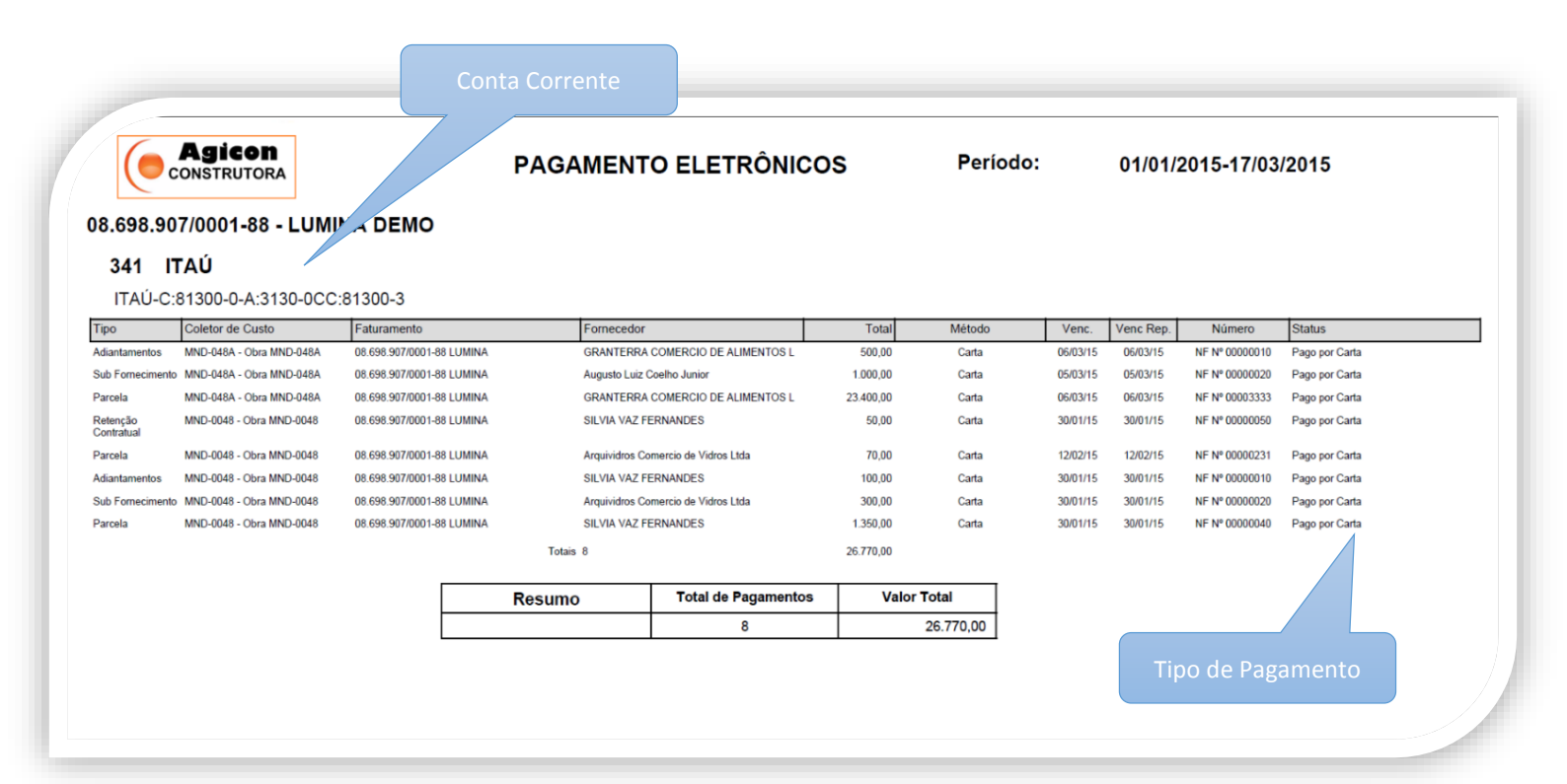

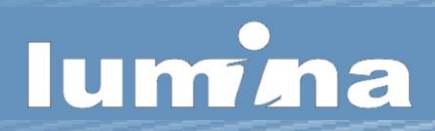

## A AGICON CONSTRUTORA

A AGICON Construtora é uma construtora fictícia utilizada nos exemplos, manuais e treinamentos do **Lumina ERP**.

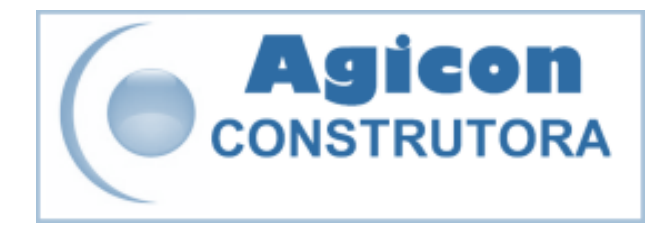